# ةزيم عم قفاوتلا مدع ءاطخأ فاشكتسأ "نمآلا ةيامحلا رادج ربع يكذلا صيخرتلا" اهحالصإو

### تايوتحملا

قمدق مل قمدق مل مول عم مول عم ق<u>ی</u>س اس أ ت امول عو ع مول و ال عون دی دحت قیفی ک موس لما عون دی دحت قیفی ک موس لما عون دی دحت قیفی ک موس لما عون دی دحت قیفی ک مول و ال عون دی دحت می مول و ال عون دی دحت می مول و ال عون دی در می مول و ال می مول و ال مول و ال می مول و ال می مول و ال مول و ال می مول و ال می مول و ال می مول و ال می مول و ال می مول و ال می مول و ال می مول و ال می مول و ال می مول و ال می مول و ال می مول و ال می مول و ال می مول و ال مول و ال می مول و ال می مول و ال می مول و ال می مول و ال می مول و ال می مول و ال می مول و ال می مول و ال می مول و ال مول و ال می مول و ال می مول و ال می مول و ال می مول و ال می مول و ال می مول و ال می مول و ال می مول و ال می مول و ال می مول و ال می مول و ال مول و ال می مول و ال مول و ال می مول و ال مول و ال می م

### ةمدقملا

و Cisco FMC عم قفاوتلا بابسأل اعويش Cisco Smart License جذامن رثكأ دنتسملا اذه فصي FTD.

# ةيساسأ تامولعم

رادج لمعي .تاجتنملا نم ديدعلا صيخارتل ةيزكرم ةرادإ Cisco نم يكذلا صيخرتلا رفوي ةلمتحملا ةريبكلا رشنلا تايلمع ربع صيخارتلا ةرادإ طيسبت ىلع Cisco نم نمآلا ةيامحلا اذه مدقي .ةماعلا تاكبشلاو ةيضارتفالاو ةزهجألا زرطل همادختسإ نكميو ،راعشتسالا ةزهجأل يكذلا صيخرتلا عم قفاوتلا مدع تالكشمل اهحالصإو ءاطخألا فاشكتسأ ليلد دنتسملا نم (FTD) ةيامحلا رادج ديدهت دض عافدلا ةزهجأو جماربو Cisco نم (FMC) قيامحلا رادج قرادإ زكرمل Cisco.

اەنكمي ال FMC نأ ىلإ ريشت اەنإف ،قڧاوتم ريغ يكذلا صيخرتلا نأ FMC غلبت امدنع يحص ەيبنت ضرع متي ،كلذ ثدحي امدنعو ."يكذ باسح" يف بسانملا صيخرتلا ىلع روثعلا. ةقيثولا ەذە يف تدرو بابسأ ةدع ىلإ كلذ عجري دقو.

### مدع ةلاح يف ببستي يذلا صيخرتلا عون ديدحت ةيفيك قفاوتلا.

.FMC مكحتلا ةدحول (GUI) ةيموسرلا مدختسملا ةهجاو مادختسإ

ةيامح قوف رقناو FMC مالعإ زمر نم ةيامحلا هيبنت ىلإ لقتنا.

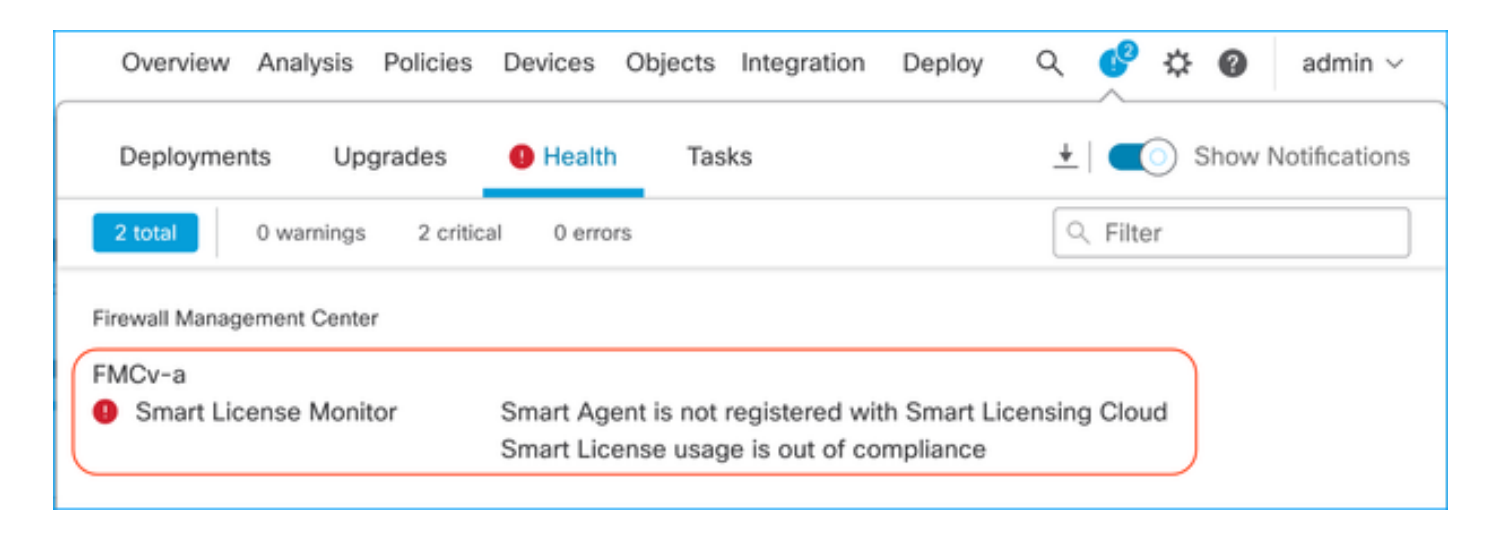

#### يكذلا باسحلا لخدم مادختسإ

نكمي .ةيكذلا صيخارتلا << صيخارتلا << ماظنلا يف يكذلا صيخرتلا ةلاح ىلإ لقتنا انه اهل FMC ليجست مت يتلا يرهاظلا باسحلا تامولعم ىلع روثعلا.

اذه يف .انه ةقفاوتملا ريغ ةددحملا صيخارتلا ىل قراشإلا متي ،ةيكذلا صيخارتلا مسق يف نع عافدلا" Cisco Secure Firewall 1120 ةزيم صيخرتل "قفاوتلا مدع" قلاح درس متي ،لاثملا نوللاب "قفاوتلا مدع" ةمئاق يف ةجردملا تاجتنملا/تازيملا قفاك ظحال ."قراضلا جماربلا ،رفوتم ددحملا صيخرتلا عون نأ ىلإ ءارضخلا "In-Compliance" رايتخالا قمالع ريشت .رمحألا ،

| Smart License Status Cisco Smart Software Manage                                                     | r 🛚 C                             |                                          |                  |                |                          |
|----------------------------------------------------------------------------------------------------|-----------------------------------|------------------------------------------|------------------|----------------|--------------------------|
| Usage Authorization: Out of Compliance (Last Synchronized On Oct 30 2023)                            | 1                                 |                                          |                  |                |                          |
| Product Registration: O Registered (Last Renewed On Aug 16 2023)                                     |                                   |                                          |                  |                |                          |
| Assigned Virtual Account: SEC TAC2                                                                   |                                   |                                          |                  |                |                          |
| Export-Controlled Features: Enabled                                                                  |                                   |                                          |                  |                |                          |
|                                                                                                    |                                   |                                          |                  |                |                          |
| Smart Licenses                                                                                       |                                   | Fil                                      | Iter Devices     | × Edit Perform | nance Tier Edit Licenses |
| License Type/Device Name                                                                             | License Status                    | Device Type                              |                  | Domain         | Group                    |
| > Firewall Management Center Virtual (5)                                                             | <ul> <li>In-Compliance</li> </ul> |                                          |                  |                |                          |
| > Essentials (5)                                                                                     | In-Compliance                     |                                          |                  |                |                          |
| V Malware Defense (5)                                                                                | Out of Compliance                 | -3                                       |                  |                |                          |
| 1120ab (2)<br>Cisco Firepower 1120 Threat Defense Threat Defense High Availability                   | Out of Compliance                 | High Availability - Cisco Firepower 1120 | 0 Threat Defense | Global         | N/A                      |
| 1120a-rcdn-fptac<br>10.201.204.68 - High Availability - Cisco Firepower 1120 Threat Defense - v7.4.1 |                                   |                                          |                  |                |                          |
| 1120b-rcdn-fptac<br>10.201.204.69 - High Availability - Cisco Firepower 1120 Threat Defense - v7.4,1 |                                   |                                          |                  |                |                          |

يكذلا باسحلا لخدم ىلإ لوخدلا ليجست كنكمي ،صيخارتلا هذه رفوت نم ققحتلل صيخرتلا مسا ةيفصت .[يرهاظلا باسحلا مسا] << نوزخملا << يكذلا باسحلا ىلإ لاقتنالاو .رمألا مزل اذإ

ةلمتحملا تالاحلا هذه ظحال:

نيرتشملا ددع = مادختسالل رفوتم

اەب ةزيملا ەذە نيكمت مت يتلا ةزەجألا ددع = مادختسالا ديق

مادختسالاو ءارشلا نيب ضيوعتلا = ديصرلا.

#### .جتنملا/ةزيملا هذهل قفاوتلا مدع ةلاح FMC رهظت ،ابلاس ديصرلا حبصاً املك

| Software Central > Smart Software Licensing    |              |                      |                 |              |                 | SL                      | Product Details Support |
|------------------------------------------------|--------------|----------------------|-----------------|--------------|-----------------|-------------------------|-------------------------|
| Inventory Convert to Smart Licensing R         | eports Prefe | rences On-Prem Ac    | counts Activity | (            |                 |                         |                         |
| ual Account:                                   |              |                      |                 |              | 638 Major       | (745) Minor (39) Info   | mational Hide Alerts    |
| eneral Licenses Product Instances              | Event Log    |                      |                 |              |                 |                         |                         |
| Available Actions - Manage Licens              | se Tags      | License Reservation. |                 | 🗹 Sho        | w License Trans | actions                 | By Name   By Tag        |
| License                                        | Billing      | Available to Use     | In Use          | Substitution | Balance         | Alerts                  | Actions                 |
| <ul> <li>FPR1120 Malware Protection</li> </ul> | Prepaid      | 0                    | 7               | -            | -7              | S Insufficient Licenses | Actions -               |
| FPR1120 Threat Defense Threat Protection       | Prepaid      | 0                    | 7               | •            | -7              | 8 Insufficient Licenses | Actions -               |
| <ul> <li>FPR1120 URL Filtering</li> </ul>      | Prepaid      | 0                    | 7               |              | -7              | 8 Insufficient Licenses | Actions -               |
|                                                |              |                      |                 |              |                 |                         |                         |

| Cisco Software Central > Smart Software Licensing             | Smart Acc                                                                      | count         |                 |                  |
|---------------------------------------------------------------|--------------------------------------------------------------------------------|---------------|-----------------|------------------|
| Smart Software Licensing                                      |                                                                                |               | SL Product Deta | ils Support Help |
| Alerts   Inventory   Convert to Smart Licensing   Reports   F | references   On-Prem Accounts   Activity                                       |               |                 |                  |
| Alerts                                                        | . 39                                                                           | 37 Major 4809 | Minor (160      | Informational    |
| Available Actions -                                           |                                                                                |               |                 |                  |
| Sev Alert Type Alert Date                                     | Message                                                                        | Source        | Action Due      | Actions          |
| · · · · · · · · · · · · · · · · · · ·                         | Virtual Account                                                                | ▲ 127 10 1    |                 |                  |
| Insufficient Licenses         2023-Oct-22                     | The Virtual Account "SEC TAC" has a shortage of FPR1120 URL Filtering license. | SEC TAC       | Now             | Actions -        |
| Insufficient Licenses 2023-Oct-22                             | The Virtual Account "SEC TAC" has a shortage of FPR1120 Malware Protection li. | SEC TAC       | Now             | Actions -        |
| Insufficient Licenses 2023-Oct-22                             | The Virtual Account "SEC TAC" has a shortage of FPR1120 Threat Defense Thre.   | SEC TAC       | Now             | Actions 🗸        |

FMC (CLI) رماوأ رطس ةهجاو مادختسإ

.FMC مكحتلا ةدحول (CLI) رماوألا رطس ةهجاو ىلإ لوخدلا لجس .1 ةوطخلا

رمألاا اذه مادختساب سكونيل ةفدص ىلإ لوصولاب مق .2 ةوطخلا

expert

رمألا اذه رادصإب مق .3 ةوطخلا.

less /var/log/sam.log

ةلاح ثدجاً نم ققحتال لفسأل ريرمتالا قيرط نع فالماا يف الخدا ثدجاً يا القتنا.

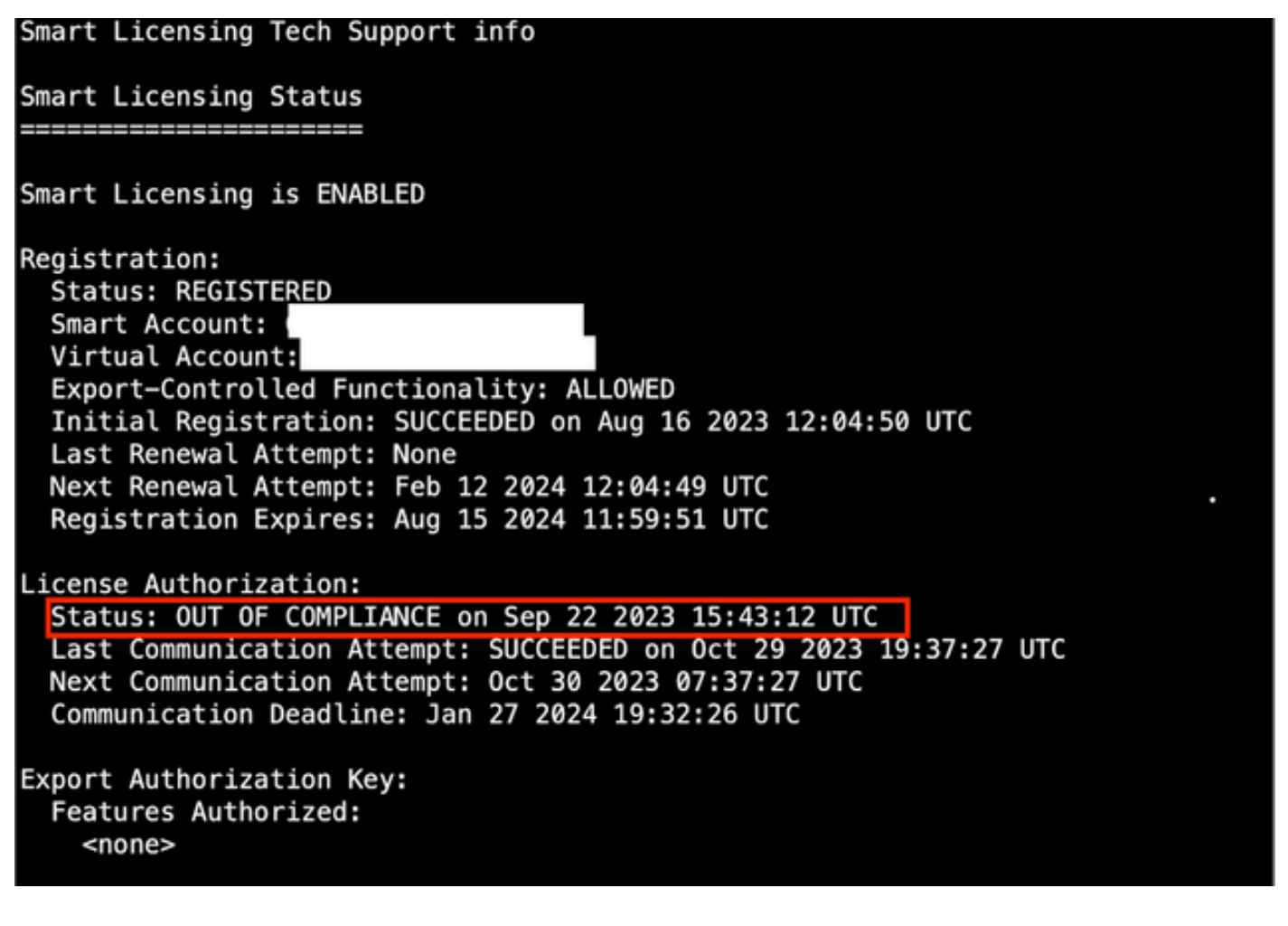

.صخرم ەنأ ىلع صيخرتلا رەظي ،فاك لكشب صيخرت ىلع لوصحلا ةلاح يف

License Usage Handle: 2 Handle: 2 License: FTDv Malware 5 Gbps Entitlement Tag: regid.2020-10.com.cisco.FTDv-AMP-5G,1.0\_ab50f0b8-caca-45d5-bad4-41c820b0dcd5 Description: Cisco Firepower Threat Defense Virtual Malware License, 5 Gbps Count: 2 Version: 1.0 Status: AUTHORIZED(3) Status time: Oct 28 2023 07:37:23 UTC Request Time: Oct 24 2023 19:14:13 UTC Export status: NOT RESTRICTED Soft Enforced: True

.قفاوتم ريغ ەنأ ىلع ددحملا صيخرتلا عون رەظي ،صيخرت رفوت مدع ةلاح يف

Handle: 9 License: FPR1120 Malware Protection Entitlement Tag: regid.2015-02.com.cisco.FPR1120TD-AMP,1.0\_375e2617-5d67-4892-961b-f4aa79f31d8d Description: FPR1120 Malware Protection Count: 2 Version: 1.0 Status: OUT OF COMPLIANCE(4) Status time: Oct 02 2023 18:00:17 UTC Request Time: Oct 02 2023 17:59:45 UTC Export status: NOT RESTRICTED Soft Enforced: True

## اهحالصإو ءاطخألا فاشكتسا

امحالصإو اەنم لك ءاطخأ فاشكتسأ ةيفيكو اعويش رثكألا تاەويرانيسلا ضعب ەذە.

ةيساسألا ةمظنألا نم ةنيعم ةزيمل ةيفاك صيخارت دجوت ال - 1 ويرانيسلا (FTD) قعرسلا قئاف لاسرإلا جمانربب قصاخلا ةيداملا

نكمي .ةصاخ ايازمو ةزهجأ اهنأ ىلع ةزهجألا هذه فينصت نكميو .ةفلتخم صيخرت عاونأ كانه يتلا ةزيملاب اعوبتم صيخرتلا مسا يف ضورعملا جذومنلا ىلإ ادانتسا صيخارتلا ديدحت اهل اصيخرت رفوت.

-base (pre 7.x) وأ essentials (post 7.x)

ةراضلا جماربلا نع عافدلا-

-IPS

-URL

لقانلا-

Secure Client Premier عقوم-

نمآلا ليمعلا ةزيم-

طقف نمآلاا ليمعلاب ةصاخلا VPN ةكبش-

كب صاخلاا "يكذلاا باسحلا" يف ةرفوتم ريغو اهؤارش مت دق صيخارتلا نأ يف كشت تنك اذا، مت يذلا "يكذلا صيخرتلا" باسح نم ققحتو كب صاخلا ءارشلا بلط تامولعم نم ققحتف بلطلا ميدقت دنع هريفوت.

ىلٍ صيخارتلا ليوحت متي ،ءارشلا رمأ ميدقت دنع نيعم يكذ باسح ريفوت ةلاح يف "نيعملا يكذلا باسحلا".

ليوحت متي ،ءاكرشلا دحأ لالخ نم رمألا رادصإو "نيعملا يكذلا باسحلا" ريفوت مدع ةلاح يف اذإ ءارشلا رمأ عم كيدل ةكيرشلا Cisco ةكرشب لصتا ."ءاكرشلا زاجتحإ باسح" ىلإ صيخارتلا يكذلا كباسح ىلإ صيخارتلا هذه لقن يف دعاست نأ نكميو لاحلا وه اذه ناك

#### Cisco eDelivery Order Notification

| rder Inf       | ormation                                          |                                                                                                    |                                                             |                                                                    |
|----------------|---------------------------------------------------|----------------------------------------------------------------------------------------------------|-------------------------------------------------------------|--------------------------------------------------------------------|
| Purchas        | e Order No.                                       |                                                                                                    | Bill To                                                     |                                                                    |
| Sales Or       | der No.                                           |                                                                                                    | Ship To                                                     |                                                                    |
| Web Or         | der ID                                            |                                                                                                    | End Custor                                                  | mer                                                                |
|                |                                                   |                                                                                                    | Partner Ho<br>Partn                                         | olding Account                                                     |
| ine Info       | rmation                                           |                                                                                                    |                                                             |                                                                    |
| 2.0            | Line ID<br>1117192092                             | Product ID (SKU)<br>L-FPR2110T-TMC=<br>Cisco FPR2110 Threat Defense<br>Threat, Malware and URL License | Customer Order Number<br>Subscription:                      | 1<br>Assigned Smart Account:<br>COMPANY.COM                        |
| Access         | A smart account v     Discover how a Sm           | vill soon be mandatory to obtain and manage all Cisco                                                  | e your Cisco software asset<br>assets in one location throu | is. Be prepared, get a Smart Account!<br>gh My Cisco Entitlements. |
| nstructio      | ons                                               |                                                                                                    |                                                             |                                                                    |
| lo access      | the order, one of the                             | following actions will need to be perform                                                              | hed                                                         |                                                                    |
| 1. U:<br>2. Fo | se the links in the Lin<br>anward this email to y | e Information table.<br>our customer.                                                                  |                                                             |                                                                    |
|                |                                                   |                                                                                                    |                                                             |                                                                    |

### فلتخم يضارتفا باسح يف صيخارتلا رفوتت - 2 ويرانيسلا

يكذ باسح لك يف "يضارتفا" ىمسي طقف دحاو يرەاظ باسح كانە ،يضارتفا لكشبو. ضارغأو ةرادإلا ليەستل ةددعتم ةيضارتفا تاباسح ءاشنإ يكذلا باسحلا لوؤسمل نكمي ىرخأ.

ىلٍ صيخارتلا ەذە لقن نكمي ،فلتخم يضارتفا باسح نم اءزج ةمزاللا صيخارتلا تناك اذإ تاوطخلا ەذە مادختساب بسانملا يرەاظلا باسحلا.

نوزخملا << يكذلا باسحلا ىل لقتنا 1. ةوطخلا.

رمألا مزل اذإ صيخرتلا ةيفصت حيحصلا يرهاظلا باسحلا ةيفصت .2 ةوطخلا.

ددجو تاءارجإلا ةلدسنملا ةمئاقلا قوف رقنا ،جيحصلا صيخرتلا ديدجت درجمب .3 ةوطخلا Transfer.

| sco Software Central > Smart Software Licensing    |              |                     |                |              |                 |          | SL Pr        | oduct Details Su       | pport He |
|----------------------------------------------------|--------------|---------------------|----------------|--------------|-----------------|----------|--------------|------------------------|----------|
| erts   Inventory   Convert to Smart Licensing   Re | ports Prefer | ences   On-Prem Acc | ounts Activity |              |                 |          |              |                        |          |
| irtual Account:                                    |              |                     |                |              | 164 Major       | 183 Mino | or 1 Informa | ational Hide A         | Alerts   |
| General Licenses Product Instances                 | Event Log    |                     |                |              |                 |          |              |                        |          |
| Available Actions - Manage License                 | Tags         | License Reservation |                | ✓ Show       | License Transac | tions    | FPR4110      | By Name   By Ta<br>× ् | 9        |
|                                                    |              |                     |                |              |                 |          |              | Advanced Sea           | arch 🗸   |
| License                                            | Billing      | Available to Use    | In Use         | Substitution | Balance         | Alerts   |              | Actions                |          |
| FPR4110 Threat Defense Malware Protection          | Prepaid      | 25                  | 0              |              | +25             | _        |              | Actions -              |          |
| FPR4110 Threat Defense Threat Protection           | Prepaid      | 25                  | 0              |              | +25             | Trans    | fer          | Actions -              |          |
| FPR4110 Threat Defense URL Filtering               | Prepaid      | 25                  | 0              |              | +25             |          |              | Actions -              |          |
|                                                    |              |                     |                |              |                 |          |              |                        |          |

صيخارتلا نم ددع ميدقتو صيخارتلا ىل جاتحي يذلا ةەجولل يرەاظلا باسحلا ددح .4 ةوطخلا اەلقنل.

لقن قوف رقنا مث ةحصلا نم ققحتلل ةنياعملا راهظإ قوف رقنا .5 ةوطخلا.

| Transfer To                 | Virtual /                | Account:   |                                            |                                                   |        |         |          |
|-----------------------------|--------------------------|------------|--------------------------------------------|---------------------------------------------------|--------|---------|----------|
| license                     |                          | Billing    |                                            | Purchased                                         | In Use | Balance | Transfer |
| PR4110 Threat               | Defense Malware Protecti | on Prepaid |                                            | 25                                                | 0      | 25      | 10       |
| Source:<br>Subscription Id: | Manual Entry<br>NA       |            | Sku:<br>Family:<br>Start Date:<br>Expires: | L-FPR4110T-TMC=<br>Fire Power SSP<br>-<br>never - |        | 25      | 10 0     |

رز ىلع رقنا ،ەيلع FMC ليجست مت يذلا يرەاظلا باسحلا يف صيخارتلا عيمج رفوت درجمب قفاوتلا مدع ةلاح حسمل FMC يف ضيوفتلا ةداعإ.

دوقفم FirePOWER MCv زاهج صيخرت - 3 ويرانيسلا

نيفلتخم نيماظن طلخ ةداع متي ،ةيضارتفالا ةرادإلا جذامنل ةبسنلاب.

راەج صيخرت رەظي FMCv300 زاەج صيخرتو Firepower MCv زاەج صيخرت رەظي Firepower MCv300 زاەج صيخرت رەظي زاەج

اضيأ زاهج صيخرت ىلإ (FMC) تاراطإلا ةرادإ يف مكحتلا ةدحو جاتحت ،ةيامحلا ناردج ةرادإل.

| Virtual Account:                   |           |                    |        | •            | 168 Major       | 183 Minor 1 1 Informat  | ional Hide Alerts      |
|------------------------------------|-----------|--------------------|--------|--------------|-----------------|-------------------------|------------------------|
| General Licenses Product Instances | Event Log |                    |        |              |                 |                         |                        |
| Available Actions + Manage Licens  | e Tags    | icense Reservation | ₽      | V Show       | License Transac | tions Device            | y Name   By Tag<br>× Q |
|                                    |           |                    |        |              |                 |                         | Advanced Search -      |
| License                            | Billing   | Available to Use   | In Use | Substitution | Balance         | Alerts                  | Actions                |
| Firepower MCv Device License       | Prepaid   | 25                 | 27     |              | -2              | 8 Insufficient Licenses | Actions -              |
| Firepower MCv-300 Device License   | Prepaid   | 25                 | 2      | -            | *23             |                         | Actions -              |
|                                    |           |                    |        |              |                 |                         | Showing All 2 Records  |

FMC. تاكرش اەكلەتست يتلا صيخارتلا ديدحت ىلع صيخرتلا عون قوف رقنلا كدعاسي FMC. ل يكذلا صيخرتلا مي FMC. ل يكذلا صيخرتلا ةحفص قباطت ،صيخارت ةسمخ FMCv-A كلەتست ،لاثملا اذه يف

| reporter nov bevice License III 05 IAC                                                                                                    |                                                              |                |              |                       |                                  | 0     |
|----------------------------------------------------------------------------------------------------|--------------------------------------------------------------|----------------|--------------|-----------------------|----------------------------------|-------|
| Overview Product Instances Event Log                                                                                                    | Transaction History                                          |                |              |                       |                                  |       |
|                                                                                                    |                                                              |                |              |                       |                                  |       |
| Product Instance                                                                                                    |                                                              |                | Product Type |                       | Licenses used                    |       |
|                                                                                                    |                                                              |                | FP           |                       | 1                                |       |
|                                                                                                    |                                                              |                | FP           |                       | 3                                | l.    |
|                                                                                                    |                                                              |                | FP           |                       | 2                                |       |
|                                                                                                    |                                                              |                | FP           |                       | 1                                |       |
|                                                                                                    |                                                              |                | FP           |                       | 3                                |       |
| FMCv-a                                                                                                    |                                                              |                | FP           |                       | ŧ                                | 6     |
|                                                                                                    |                                                              |                | FP           |                       | 6                                |       |
|                                                                                                    |                                                              |                | FP           |                       | 1                                |       |
|                                                                                                    |                                                              |                | FP           |                       | 1                                |       |
|                                                                                                    |                                                              |                | FP           |                       | 1                                |       |
| 10 ~                                                                                                    |                                                              |                |              | Showing Page 1 of 2 ( | (13 Records) 🛛 🚽 🕨 🕨             | 1     |
| 10 v                                                                                                    |                                                              |                |              | Showing Page 1 of 2 ( | (13 Records) 🛛 🚽 🍺 🕨             | Clos  |
| 10 v<br>Actions A                                                                                                    | nart Software Manager 🔹 C                                    |                |              | Showing Page 1 of 2 ( | (13 Records)   I a k             | Clos  |
| Actions Actions Actions Cisco Se Cisco Se Cisco  | mert Software Manager • C<br>Re-Authorize                    |                |              | Showing Page 1 of 2 ( | (13 Records)   -   -   -   -   - | Clos  |
| Actions  Actions  Cisco Sr Cisco Sr Cis | nart Software Manager • C<br>Re-Authorize                    |                |              | Showing Page 1 of 2 ( | (13 Records)   <                 | Clos  |
| Actions Actions Clace Se t License Status class Synchronized On Nov 01 2023 ct Registration: P Out of Compliance (Last Synchronized On Nov 01 2023) red Virtual Account: US TAC                                                                                                    | mert Software Manager • C<br>Re-Authorize                    |                |              | Showing Page 1 of 2 ( | (13 Records)   <   >             | Close |
| 10       •         Actions       •         t License Status       Clace Sr         e Authorization:       •         •       Out of Compliance (Last Synchronized On Nov 01 2023)         rct Registeration:       •         •       Registered (Last Renewed On Aug 16 2023)         red Virtual Account:       US TAC         tr-Controlled Features:       Enabled                                                                                                    | nart Software Manager • C<br>Re-Authorize                    |                |              | Showing Page 1 of 2 ( | (13 Records)   <   • •           | Close |
| 10       Image: Class of the second second sec                                         | mart Software Manager • C<br>Re-Authorize e count License    |                |              | Showing Page 1 of 2 ( | (13 Records)                     | Close |
| 10       Image: Class Status         Actions       Image: Class Status         t License Status       Class Status         t Authorization:       Out of Compliance (Last Synchronized On Nov 01 2023)         ret Registration:       Image: Registered (Last Renewed On Aug 16 2023)         red Virtual Account:       US TAC         t-Controlled Features:       Enabled         t Licenses       FMCC Consuming 5 Device         res Type/Device Name       Image: Name         rewall Management Center Virtual 10       Image: Name                                                                                                    | nart Software Manager • C<br>Re-Authorize<br>e count License | License Status | Device Type  | Showing Page 1 of 2 ( | (13 Records)   <                 | Close |

لبق ام رادصإ لغشي يضارتفا يساساً ماظن ةباثمب FTD دعي - 4 ويرانيسلا

7.0

نيلودجلا ىلإ عجرا .تاقبط يف اەبيترت متي الو ايئاقلت ةيساسألا صيخارتلا بلط متي 60 و 61 لبق (SKU) نوزخملاب ظافتحالا تادحول <u>Cisco نم ةكبشلا نامأ بلط ليلد</u> يف 61 و FTDv.

.يكذلا باسحلا يف 7.x FTDv لبق ام صيخارت ءامسأ يه هذه

تاديدەتلا دض ةيامحلل ةيضارتفالا ةراضلا جماربلا دض ةيامحلا ديدەتلا نع عافدلل يرەاظلا URL قيفصت Firepower MCv ب صاخلا ديدەتلا نع عافدلا ةدعاق تازيم Firepower ب صاخلا ديدەتلا نع عافدلا ةدعاق تازيم ليعافدلا ديدەتلل قيضارتفالا ةيامحلا ميخرت AnyConnect Plus نم Cisco نم AnyConnect VPN صيخرت AnyConnect VPN صيخرت

دوجو مدعل ارظن ةقفاوتم ريغ تاديدهتلاو ةراضلا جماربلا صيخارت تحبصاً ،لاثملا اذه يف يرهاظلا باسحلل ةيفاك صيخارت.

ةيفاك صيخارت رفوت نم دكأتلاا مدختسملاا ىلع بجي ،قفاوتم صيخرت ىلع لوصحلل لوصولا طاقنل <del>Cisco نم ةكبشلا نامأ رمأ ليلد</del> ىلإ عجرا .يكذلا صيخرتلل يرهاظلا باسحلل لبق ام ىلإ 7.x FTDv SKU.

| Smart License Status               |         | Cisco Smart                                         | Software Manager 🛛 😣 🤇 | 2 |                                           |       |           |       |               |
|------------------------------------|---------|-----------------------------------------------------|------------------------|---|-------------------------------------------|-------|-----------|-------|---------------|
| Usage Authorization:               | •       | Out of Compliance (Last Synchronized On Dec 07 2023 | Re-Authorize           |   |                                           |       |           |       |               |
| Product Registration:              | 0       | Registered (Last Renewed On Dec 07 2023)            |                        |   |                                           |       |           |       |               |
| Assigned Virtual Account:          |         |                                                     |                        |   |                                           |       |           |       |               |
| Export-Controlled Features:        |         | Enabled                                             |                        |   |                                           |       |           |       |               |
| Cisco Success Network:             |         | Enabled 🕕                                           |                        |   |                                           |       |           |       |               |
| Cisco Support Diagnostics:         |         | Enabled                                             |                        |   |                                           |       |           |       |               |
|                                    |         |                                                     |                        |   |                                           | Eilty | r Davices | ~     | Edit Licenses |
| Smart Licenses                     |         |                                                     |                        |   |                                           | Fille | T Devices | ^     | Edit Licenses |
| License Type/Device Name           |         |                                                     | License Status         |   | Device Type                               |       | Domain    | Group |               |
| > Firepower Management             | Center  | r Virtual (1)                                       | 0                      |   |                                           |       |           |       | Î             |
| > Base (1)                         |         |                                                     | ٥                      |   |                                           |       |           |       |               |
| V Malware (1)                      |         |                                                     | θ                      | ] |                                           |       |           |       |               |
| FTDv-66-Lic<br>192.168.16.42 - Cis | co Fire | apower Threat Defense for VMWare - v6.6.7           | θ                      |   | Cisco Firepower Threat Defense for VMWare |       | Global    | N/A   |               |
| ✓ Threat (1)                       |         |                                                     | θ                      | ] |                                           |       |           |       |               |
| FTDv-66-Lic<br>192.168.16.42 - Cis | co Fire | apower Threat Defense for VMWare - v6.6.7           | 0                      |   | Cisco Firepower Threat Defense for VMWare |       | Global    | N/A   |               |

| Cisco Software Central > Smart Software Licensing<br>Smart Software Licensing |               |                    |                 |              |                 | di<br>SL Produ                | uct Details Support Help |
|-------------------------------------------------------------------------------|---------------|--------------------|-----------------|--------------|-----------------|-------------------------------|--------------------------|
| Alerts   Inventory   Convert to Smart Licensing   Re                          | ports Prefere | nces On-Prem Acc   | counts Activity |              |                 |                               |                          |
| Virtual Account:                                                              |               |                    |                 | •            | 331 Major       | 107) Minor (2) Informatic     | nal Hide Alerts          |
| General Licenses Product Instances                                            | Event Log     |                    |                 |              |                 |                               |                          |
| Available Actions - Manage License                                            | e Tags        | icense Reservation | Ŀ               | ✓ Show       | License Transac | By<br>tions tual Malware Prot | Name By Tag              |
|                                                                               |               |                    |                 |              |                 |                               | Advanced Search -        |
| License                                                                       | Billing       | Available to Use   | In Use          | Substitution | Balance         | Alerts                        | Actions                  |
| Threat Defense Virtual Malware Protection                                     | Prepaid       | 0                  | 15              | -            | -15             | 8 Insufficient Licenses       | Actions -                |
|                                                                               |               |                    |                 |              |                 |                               | Showing 1 Record         |

يساسأ ماظن ةباثمب (FTD) ةعرسلا قىئاف لاسرالا جمانرب دعي - 5 ويرانيسلا ثدحأ رادصإ وأ 7.0 رادصإلا لغشي يضارتفا

لمتشت نأ بجي .تاقبط ىلإ اەنييعت متيو كارتشالا ىلع ةيساسألا صيخارتلا دمتعت و Malware و FTDs ل يساسألا صيخرتلا تاقاقحتسإ ىلع ةيرەاظلا تاباسحلا Filtering.

ةيقرت دنع FTDv علام ايئاقلت زامجلا لقن متي ،ثدحاً رادصإ وأ 7.0 رادصإلا عل FTDv ةيقرت دنع 6.6.7 نم FTD ةيقرت متت ،لاثملا اذه يف .تاقبط تاذ ريغ تاقاقحتسا كلهتسيو ةريغتم قفاوتمو "دمتعم" يكذلا صيخرتلا ةلاح رهظتو .7.2.5 عل!

| Smart License Status                                                                                               | Cisco Smart Software Manager      | 8 C                                                                          |
|----------------------------------------------------------------------------------------------------|-----------------------------------|------------------------------------------------------------------------------|
| Usage Authorization: O Authorized (Last Synchronized On Nov 17 20)                                                 | 23)                               |                                                                              |
| Product Registration: 🥏 Registered (Last Renewed On Nov 08 2023)                                                   |                                   |                                                                              |
| Assigned Virtual Account:                                                                                          |                                   |                                                                              |
| Export-Controlled Features: Enabled                                                                                |                                   |                                                                              |
| Smart Licenses                                                                                                    |                                   | Filter Devices         X         Edit Performance Tier         Edit Licenses |
| License Type/Device Name                                                                                           | License Status                    | Device Type Domain Group                                                     |
| ✓ Base (1)                                                                                                    | In-Compliance                     |                                                                              |
| FTDv-Lic (Performance Tier: FTDv - Variable)<br>192.168.16.39 - Cisco Firepower Threat Defense for VMware - v7.2.5 | In-Compliance                     | Cisco Firepower Threat Defense for VMware Global N/A                         |
| ✓ Malware (1)                                                                                                    | <ul> <li>In-Compliance</li> </ul> |                                                                              |
| FTDv-Lic (Performance Tier: FTDv - Variable)<br>192.168.16.39 - Cisco Firepower Threat Defense for VMware - v7.2.5 | In-Compliance                     | Cisco Firepower Threat Defense for VMware Global N/A                         |
| $^{\vee}$ Threat (1)                                                                                               | In-Compliance                     |                                                                              |
| FTDv-Lic (Performance Tier: FTDv - Variable)<br>192.168.16.39 - Cisco Firepower Threat Defense for VMware - v7.2.5 | In-Compliance                     | Cisco Firepower Threat Defense for VMware Global N/A                         |
| $\sim$ URL Filtering (1)                                                                                           | In-Compliance                     |                                                                              |

تاقبط تاذ ريغ تاقاقحتسإ كلەتسي لازي الو.

| ncv-Lic                                                        |                                                              |                                        |                               |         |             |
|----------------------------------------------------------------|--------------------------------------------------------------|----------------------------------------|-------------------------------|---------|-------------|
| Overview                                                       | Event Log                                                    |                                        |                               |         |             |
| Description                                                    | n                                                            |                                        |                               |         |             |
| Firepower Thre                                                 | at Defense                                                   |                                        |                               |         |             |
| General                                                        |                                                              |                                        |                               |         |             |
| Name:                                                          |                                                              | fmcv-Lic                               |                               |         |             |
| Product:                                                       |                                                              | Firepower Threat Defe                  | ise                           |         |             |
| Host Identifie                                                 | er:                                                          | -                                      |                               |         |             |
| MAC Addres                                                     | s:                                                           |                                        |                               |         |             |
| PID:                                                           |                                                              | FS-VMW-SW-K9                           |                               |         |             |
| Serial Numb                                                    | er:                                                          | 3                                      |                               |         |             |
| UUID:                                                          |                                                              |                                        |                               |         |             |
| Virtual Accou                                                  | unt:                                                         |                                        |                               |         |             |
| Registration                                                   | Date:                                                        | 2023-Nov-08 18:55:32                   |                               |         |             |
| Last Contact                                                   | la.                                                          | 2023-Nov-17 22:17:11                   |                               |         |             |
| License Us                                                     | age                                                          |                                        |                               |         |             |
| License                                                        |                                                              |                                        | Billing                       | Expires | Require     |
| Threat Defens                                                  | e Virtual Malware                                            | Protection                             | Prepaid                       | -       | 1           |
| Threat Defens                                                  | e Virtual URL Filt                                           | ering                                  | Prepaid                       |         | 1           |
| Firepower MCv Device License                                   |                                                              |                                        | Prepaid                       |         | 1           |
| Firepower MC                                                   |                                                              | Firepower Threat Defense Base Features |                               |         |             |
| Firepower MC<br>Firepower Thr                                  | eat Defense Base                                             | Features                               | Prepaid                       |         | 1           |
| Firepower MC<br>Firepower Thr<br>Threat Defens                 | eat Defense Base<br>e Virtual Threat P                       | Features                               | Prepaid<br>Prepaid            | •       | 1<br>1      |
| Firepower MC<br>Firepower Thr<br>Threat Defens<br>Cisco AnyCon | eat Defense Base<br>e Virtual Threat P<br>nnect Plus License | Features                               | Prepaid<br>Prepaid<br>Prepaid | •<br>•  | 1<br>1<br>1 |

ەيدل سيل (ايئاقلت ةنيعم ءادأ ةقبط ىلإ يضارتفا دادعإ وأ) ديدحتب مدختسملا ماق اذإ قفاوتلا مدع ةلاح ضرع متي ەنإف ،اەل تاقاقحتسإ.

ةراضلا جماربلل صيخارت نودب FTDv50 ءادألا ةقبط مدختسملا ددحي ،لاثملا اذه يف لجسملا يرهاظلا باسحلا يف ةيساسألاا تاديدهتلاو.

| Smart License Status                      | с                                                                           | isco Smart Software Manager           | 8 C                                       |                       |               |
|-------------------------------------------|-----------------------------------------------------------------------------|---------------------------------------|-------------------------------------------|-----------------------|---------------|
| Usage Authorization:                      | Out of Compliance (Last Synchronized On Nov 2:                              | 2 2023) Re-Authorize                  |                                           |                       |               |
| Product Registration:                     | <ul> <li>Registered (Last Renewed On Nov 22 2023)</li> </ul>                |                                       |                                           |                       |               |
| Assigned Virtual Account:                 |                                                                             |                                       |                                           |                       |               |
| Export-Controlled Features:               | Enabled                                                                     |                                       |                                           |                       |               |
| 0                                         |                                                                             |                                       | Filter Devices                            | Edit Dedemone The     |               |
| Smart Licenses                            |                                                                             |                                       |                                           | Edit Performance Tier | Edit Licenses |
| License Type/Device Name                  |                                                                             | License Status                        | Device Type                               | Domain                | Group         |
| > Firepower Management                    | Center Virtual (1)                                                          | <ul> <li>In-Compliance</li> </ul>     |                                           |                       |               |
| ∨ Base (1)                                |                                                                             | Out of Compliance                     |                                           |                       |               |
| FTDvc (Performance<br>192.168.16.32 - Cis | e Tier: FTDv50 - Tiered)<br>co Firepower Threat Defense for VMware - v7.2.5 | Out of Compliance                     | Cisco Firepower Threat Defense for VMware | Global                | N/A           |
| ∨ Malware (1)                             |                                                                             | <ul> <li>Out of Compliance</li> </ul> |                                           |                       |               |
| FTDvc (Performance<br>192.168.16.32 - Cis | e Tier: FTDv50 - Tiered)<br>co Firepower Threat Defense for VMware - v7.2.5 | Out of Compliance                     | Cisco Firepower Threat Defense for VMware | Global                | N/A           |
| $^{ m 	imes}$ Threat (1)                  |                                                                             | Out of Compliance                     |                                           |                       |               |
| FTDvc (Performance<br>192.168.16.32 - Cis | e Tier: FTDv50 - Tiered)<br>co Firepower Threat Defense for VMware - v7.2.5 | Out of Compliance                     | Cisco Firepower Threat Defense for VMware | Global                | i/A           |

ة. ةبولطملا ءادألا ةقبطل تاقاقحتسالا/صيخارتلا نم ديزملا يرهاظلا باسحلا ضرعي نأ بجي

| Cisco Software Central > Smart Software Licens<br>Smart Software Licensing | ing             |                      |              |              |                |                | SL Pro      | duct Details Support H |
|----------------------------------------------------------------------------|-----------------|----------------------|--------------|--------------|----------------|----------------|-------------|------------------------|
| Alerts   Inventory   Convert to Smart Licensin                             | g Reports Prefe | erences   On-Prem Ac | counts Activ | vity         |                |                |             |                        |
| /irtual Account:                                                           |                 |                      |              |              | (161) Major    | 184 Minor      | 1 Informa   | tional Hide Alerts     |
| General Licenses Product Insta                                             | inces Event Lo  | g                    |              |              |                |                |             |                        |
|                                                                            |                 |                      |              |              |                |                | E           | y Name   By Tag        |
| Available Actions - Manage                                                 | License Tags    | License Reservation. |              | 🗹 Sho        | w License Tran | sactions       | TDv Base 10 | Gbps 🗙 O               |
|                                                                            |                 |                      |              |              |                |                |             | Advanced Search 🗸      |
| License                                                                    | Billing         | Available to Use     | In Use       | Substitution | Balance        | Alerts         |             | Actions                |
| FTDv Base 10 Gbps                                                          | Prepaid         | 0                    | 3            |              | -3             | 8 Insufficient | Licenses    | Actions -              |
|                                                                            |                 |                      |              |              |                |                |             | Showing 1 Record       |
|                                                                            |                 |                      |              |              |                |                |             |                        |

يكذلا صيخرتلا باسح يف ءادألا ةقبط تاقاقحتسإ ديدحت مدختسملا ىلع بجي ،مازتلالل ىلإ لاقتنالا مدختسملل نكمي ،ةئطاخ ءادأ ةقبط رايتخإ ةلاح يف .هب صاخلا يرهاظلا يرهاظلا مباسح يف هيدل ام ىلع ءادألا ةقبط طبضو FDM وأ FMC ىلع ةدوجوملا ةحفصلا.

ةقبط ةبولطملا تاقاقحتسالا/صيخارتلا يرەاظلا يكذلا صيخرتلا باسح ىدل نكي مل اذإ ةيلاتلا ةوطخلا ەنأ ىلع 1 ويرانيسلا عجارف ،اەرايتخإ مت يتلا ءادألا.

ءادألا ةقبط ريرحت < ةيكذلا صيخارتلا < FMC تادعم ةنوقيأ ىلإ لقتنا ،ءادألا ةقبط ريرحتل ةحيحصلا عادألا ةقبط رتخاو.

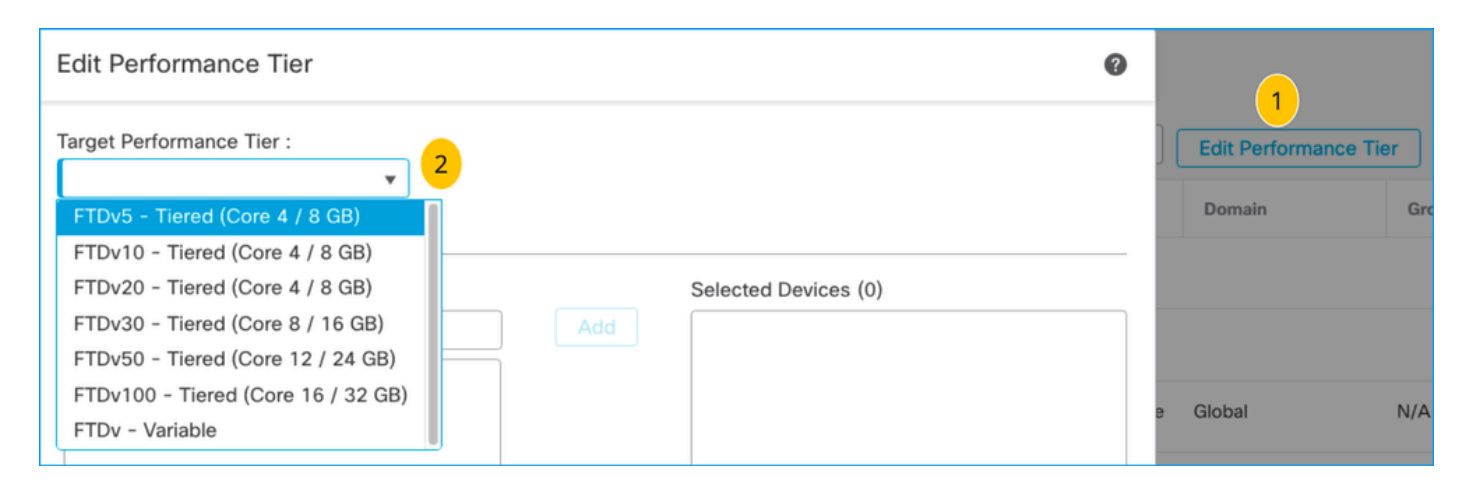

ةنرتقملا اهدودجو اهصيخارتو اهتافصاومو "ءادألا ةقبط" ل عيرس عجرمك لودجلا اذه مدختسي.

1 - لودجلا

| ةقبط<br>ءادألا                                                   | تافصاوم<br>زاہجلا<br>(Core/RAM) | دح<br>لدعملا               | تاسلج دح<br>RA VPN | صيخارتلا ءامسأ                                        | تافرعم<br>صيخرتلا    | RA صيخرت<br>تافرعمو VPN<br>جتنملا                                |
|------------------------------------------------------------------|---------------------------------|----------------------------|--------------------|-------------------------------------------------------|----------------------|------------------------------------------------------------------|
|                                                                  |                                 |                            |                    | FTDv Base 100<br>يف تباجيم<br>ةيناثلا                 | FTD-V-5S-<br>BSE-K9  |                                                                  |
|                                                                  |                                 |                            |                    | جمانرب<br>تباجيم 100 راض<br>ةيناثلا يف                |                      | ةەجاو صيخرت<br>AnyConnect نم<br>Cisco<br>صيخرت                   |
| FTDv5،<br>قعرس<br>100<br>ميئر<br>تياباجيج<br>تياباجيج<br>قيناثلا | زكارم 4<br>8/ةيسيئر<br>تياباجيج | ن<br>تباجيم<br>يف<br>تياثل | 50                 | ل URL ةيفصت<br>ةعرسب FTDv<br>يف تباجيم 100<br>ةيناثلا | FTD-V-5S-<br>TMC     | AnyConnect<br>Plus نم Cisco<br>صيخرت<br>AnyConnect<br>VPN نم طقف |
|                                                                  |                                 |                            |                    | ديدەت ةيامح<br>FTDv 100<br>يف تباجيم<br>ةيناثلا       |                      | Cisco<br>ىلع لوصحلل<br>صيخرت فرعم<br>RA VPN، ىجري ،RA VPN        |
|                                                                  |                                 |                            |                    | لماح صيخرت<br>Firepower FTDv                          | FTDV-CAR             | ليمع <u>ل آبلط</u><br>الملتم من<br><u>Cisco</u> .                |
| FTDv10،<br>1 ةعرسب                                               | زكارم 4<br>8/ةيسيئر             | 1<br>تباجيج                | 250                | FTDv Base 1<br>يف تباجيج                              | FTD-V-10S-<br>BSE-K9 |                                                                  |

| تباجيج<br>يف            | تياباجيج                        | يف<br>ةيناثلا                |     | ةيناثلا                                                           |                      |  |
|-------------------------|---------------------------------|------------------------------|-----|-------------------------------------------------------------------|----------------------|--|
| ةيناثَل <b>ا</b>        |                                 |                              |     | جمانرب FTDv<br>1 ةعرسب راض<br>يف تباجيج<br>ةيناثلا                |                      |  |
|                         |                                 |                              |     | اRL ةيفصت<br>FTDv 1 ب صاخلا<br>Gbps                               | FTD-V-10S-<br>TMC    |  |
|                         |                                 |                              |     | ديدەت ةيامح<br>لوكوتورب<br>1 ةعرسب<br>يف تباجيج<br>ةيناثلا        |                      |  |
|                         |                                 |                              |     | لماح صيخرت<br>Firepower FTDv                                      | FTDV-CAR             |  |
|                         |                                 |                              |     | FTDv Base 3<br>يف تباجيج<br>ةيناثلا                               | FTD-V-20S-<br>BSE-K9 |  |
| FTDv20,                 |                                 |                              |     | جمانرب FTDv<br>3 ةعرسب راض<br>يف تباجيج<br>ةيناثلا                |                      |  |
| 3 ةعرسب<br>تباجيج<br>يف | زكارم 4<br>8/ةيسيئر<br>تياباجيج | 3<br>تباجيج<br>يف<br>ةيناثلا | 250 | ل URL ةيفصت<br>FTDv 3 Gbps                                        | FTD-V-20S-<br>TMC    |  |
| ٥٢٥٦٢                   |                                 |                              |     | تاديدەت ةيامح<br>FTDv لوكوتورب<br>3 ةعرسب<br>يف تباجيج<br>ةيناثلا |                      |  |
|                         |                                 |                              |     | لماح صيخرت<br>Firepower FTDv                                      | FTDV-CAR             |  |

| FTDv30،<br>5 ةعرسب<br>تباجيج<br>يف | تاجلاعم 8<br>Core/16<br>تياباجيج | 5<br>تباجيج<br>يف<br>آيناثلا | 250 | FTDv Base 5<br>يف تباجيج<br>ةيناثلا                             | FTD-V-30S-<br>BSE-K9 |  |
|------------------------------------|----------------------------------|------------------------------|-----|-----------------------------------------------------------------|----------------------|--|
| ةيناثل                             |                                  |                              |     | FTDv جمانرب<br>5 ةعرسب راض<br>يف تباجيج<br>ةيناثلا              |                      |  |
|                                    |                                  |                              |     | ةيفصت<br>URL ب صاخلا<br>Gbps                                    | FTD-V-30S-<br>TMC    |  |
|                                    |                                  |                              |     | ديدەت ةيامح<br>FTDv لوكوتورب<br>5 ةعرسب<br>يف تباجيج<br>ةيناثلا |                      |  |
|                                    |                                  |                              |     | لماح صيخرت<br>Firepower FTDv                                    | FTDV-CAR             |  |
|                                    |                                  |                              |     | FTDv Base<br>10 ةعرسب<br>يف تباجيج<br>ةيناثلا                   | FTD-V-50S-<br>BSE-K9 |  |
| FTDv50،<br>10 ةعرسب                | 24/ازكرم 12                      | 10<br>تباجىج                 | 750 | جمانرب FTDv<br>10 ةعرسب راض<br>يف تباجيج<br>ةيناثلا             |                      |  |
| تباجيج<br>يف<br>ةيناثلا            | تياباجيج                         | يف<br>ةيناثل                 | 750 | ةيفصت URL قيفصت<br>FTDv ب صاخلا<br>يف تباجيج 10<br>ةيناثلا      | FTD-V-50S-<br>TMC    |  |
|                                    |                                  |                              |     | ديدەت ةيامح<br>لوكوتورب<br>10 ةعرسب<br>يف تباجيج                |                      |  |

|                                              |                                   |                                     |                                     | ةيناثلا                                                                    |                           |  |
|----------------------------------------------|-----------------------------------|-------------------------------------|-------------------------------------|----------------------------------------------------------------------------|---------------------------|--|
|                                              |                                   |                                     |                                     | لماح صيخرت<br>Firepower FTDv                                               |                           |  |
|                                              |                                   |                                     |                                     | FTDv Base 16<br>يف تباجيج<br>ةيناثلا                                       | FTD-V-<br>100S-BSE-<br>K9 |  |
|                                              |                                   |                                     |                                     | جمانرب FTDv جمانرب<br>16 ةعرسب راض<br>يف تباجيج<br>ةيناثلا                 |                           |  |
| FTDv100،<br>قعرسب<br>تباجيج<br>يف<br>ةيناثلا | 16<br>ةعس/ازكرم<br>32 تياباجيج 32 | 16<br>تباجيج<br>يف<br>ةيناثلا       | 10,000                              | ناونع ةيفصت<br>ب صاخلا URL<br>FTDv قعرسب<br>يف تباجيج<br>قيناثلا           | FTD-V-<br>100S-TMC        |  |
|                                              |                                   |                                     |                                     | دض ةيامحلا<br>تاديدەت<br>FTDv لوكوتورب<br>16 ةعرسب<br>يف تباجيج<br>ةيناثلا |                           |  |
|                                              |                                   |                                     |                                     | لماح صيخرت<br>Firepower FTDv                                               | FTDV-CAR                  |  |
| ريغتم<br>FTDv                                |                                   | ادانتسا<br>ىل <br>تايناكم <br>زاەجل | ادانتسا<br>ىل <br>تايناكم <br>زاەجل | ةدعاق تازيم<br>نع عافدلا<br>صاخلا ديدەتلا<br>Firepower                     |                           |  |
|                                              |                                   |                                     |                                     | دض ةيامحلا<br>ةراضلا جماربلا<br>ةيضارتفالا<br>دض ةيامحلل<br>تاديدەتلا      |                           |  |

|  | ةيفصت URL<br>عافدلل يرەاظلا<br>ديدەتلا نع   |          |  |
|--|---------------------------------------------|----------|--|
|  | ةيامحلا<br>ةيضارتڧالا<br>ديدەتلل<br>يعاڧدلا |          |  |
|  | لماح صيخرت<br>Firepower FTDv                | FTDV-CAR |  |

ا ءادأ ةقبط صيخرتب ةصاخلا (SKUs) نوزخملاب ظافتحالا تادحو لوح ليصافتلا نم ديزمل FTDv، <u>لوكوتوربل يرهاظلا ءادألا تامولعم ماظن يف كارتشالا. 59 لودجلا</u> ىل عجرا Secure Firewall Threat و قراضل جماربلاو ديدهتل و URL Filtering Subscription SKUs

بسانملا يرهاظلا باسحلا وأ يكذلا باسحلا يف سيل صيخرتلا - 6 ويرانيسلا

حيحصلا يرهاظلا باسحلا ىلإ جتنملا ليثم لقن نكمي.

كب صاخلا ضرعتسملا مادختساب software.cisco.com ىلإ لقتنا 1. ةوطخلا

صيخارتلا ةرادإ ىلإ لاقتنالا. 2 ةوطخلا

نيميلا ىلع ةدوجوملا ايلعلا ةلدسنملا ةمئاقلا يف بسانملا "يكذلا باسحلا" ددح .3 ةوطخلا قوف رقناو تاءارجإلا < جتنملا تاليثم < [يرهاظلا باسحلا مسا] < نوزخملا ىلإ لقتنا مث جتنملا ليثم لقن < لقن

وأ FMC جتنم ليثم لقنل حيحصلا يرهاظلا باسحلا رتخأ ،راوحلا عبرم حتف درجمب .4 ةوطخلا FTD.

| Cisco Software Central > Smart Software Licensing   |                                                                                     |                                                            |                               | *                              |
|-----------------------------------------------------|-------------------------------------------------------------------------------------|------------------------------------------------------------|-------------------------------|--------------------------------|
| Smart Software Licensing                            |                                                                                     |                                                            | s                             | L Product Details Support Help |
| Alerts   Inventory Convert to Smart Licensing   Rep | oorts   Preferences   On-Prem Acco                                                  | ounts Activity                                             |                               |                                |
| Virtual Account: 2                                  |                                                                                     | 161                                                        | Major   (184) Minor   (1) Ini | formational Hide Alerts        |
| General Licenses Product Instances                  | Event Log                                                                           |                                                            |                               |                                |
| Authorize License-Enforced Features                 |                                                                                     | FMCvb                                                      |                               | × 9.                           |
| Name                                                | Product Type                                                                        | Last Contact                                               | Alerts                        | Actions                        |
| FMCvb                                               | FP                                                                                  | 2023-Nov-22 15:36:10                                       |                               | Actions - 3                    |
| Transfer Produc                                     | EMCyb (EP)                                                                          |                                                            | ⊗ × R                         | ansfer 4<br>emove              |
| Transfer                                            |                                                                                     | ~ <mark>5</mark>                                           |                               |                                |
| Although its us<br>not update its                   | sage will count against the new Virtual<br>configuration until it contacts the Smar | Account, the product instance will<br>tt Software Manager. |                               |                                |
|                                                     |                                                                                     | 6 Transfer (                                               | Cancel                        |                                |

يف (FMC) ةيساسألا ةحوللا ةرادإ يف مكحتلا ةدحو رفوتت ال - 7 ويرانيسلا بسانملا يرهاظلا باسحلا وأ يكذلا باسحلا

ليجست ءاغلإب مقف ،حيحصلا "يكذلا باسحلا" مادختساب نيلجسم FTD وأ FMC نكي مل اذإ يكذلا صيخرتلا ةحفص نم ليجستلا ءاغلإ زمر قوف رقنلاب "ةيكذلا جماربلا ريدم" نم FMC ل FMC.

| Smart License Status        | Cisco Smart Software Manager SC                                       |
|-----------------------------|-----------------------------------------------------------------------|
| Usage Authorization:        | Out of Compliance (Last Synchronized On Nov 22 2023)     Re-Authorize |
| Product Registration:       | Registered (Last Renewed On Nov 22 2023)                              |
| Assigned Virtual Account:   | US TAC                                                                |
| Export-Controlled Features: | Enabled                                                               |
|                             |                                                                       |

ليجستو يرهاظلا باسحلاو حيحصلا يكذلا باسحلا نم زيمملا زمرلا ءاشنإب مق ،كلذ دعب FMC .ةيكذلا جماربلا ريدم مادختساب.

عبرملا يف ةرادإلل "يكذلا باسحلا" نم جتنم ليثم ةلازإ - 8 ويرانيسلا

ىلع الإ لصحت ال FMC نأ ثيح ،FMC ةطساوب اهترادإ متت يتلا ةزهجألا ىلع اذه قبطني الو اهريدت يتلا ةزهجألا صيخارت.

ريوصت ةداعإ دنع دئاز لكشب صيخارتلا كالەتسإ اەيف متي تاەويرانيس كانە نوكت دق باسح نم صيخرتلا ليجست ءاغلإ نود ام زاەج

مسا مادختساب ليثملا فيرعتل يكذلا باسحلا جتنم تاليثم ىلإ لقتنا .1 ةوطخلا

```
فيضملا
```

.ةلازإ << تايلمع قوف رقنا .2 ةوطخلا

| General   | Licenses         | Product Instances | Event Log    |                      |                     |           |
|-----------|------------------|-------------------|--------------|----------------------|---------------------|-----------|
| Authoriz  | e License-Enford | ced Features      |              | firepower            |                     | × 9,      |
| Name      |                  |                   | Product Type | Last Contact         | Alerts              | Actions   |
| firepower |                  |                   | FP           | 2023-Nov-21 03:28:46 | A Failed to Connect | Actions - |

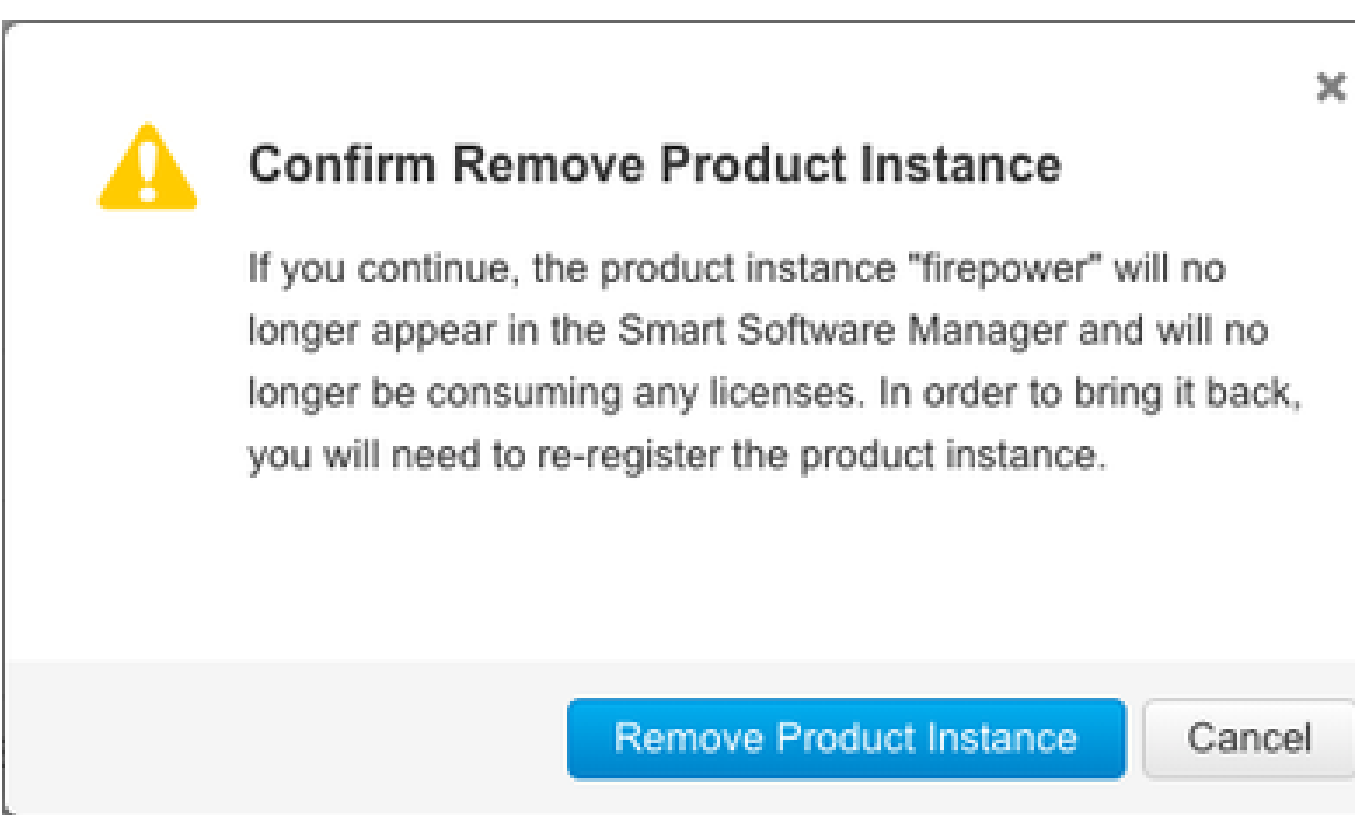

.جتنملا ليثم ةلازإ رزلا قوف رقنا .3 ةوطخلا

.<u>Cisco ل ينفلا معدلا زكرمب</u> لاصتالا كنكميف ،ةجردملا تاهويرانيسلا نم يأ دعاسي مل اذا

ةمجرتاا مذه لوح

تمجرت Cisco تايان تايانق تال نم قعومجم مادختساب دنتسمل اذه Cisco تمجرت ملاعل العامي عيمج يف نيم دختسمل لمعد يوتحم ميدقت لقيرشبل و امك ققيقد نوكت نل قيل قمجرت لضفاً نأ قظعالم يجرُي .قصاخل امهتغلب Cisco ياخت .فرتحم مجرتم اممدقي يتل القيفارت عال قمجرت اعم ل احل اوه يل إ أم اد عوجرل اب يصوُتو تامجرت الاذة ققد نع اهتي لوئسم Systems الما يا إ أم الا عنه يل الان الانتيام الال الانتيال الانت الما